# はじめに以下の2点を実施しましょう。 1:RunBloxアプリをアップデート

### 2:Walletに<br /> \$AVAXを用意する(Depositのガス代で必要です)

| 🕵 RUNBLOX 🛛 🔍 🛛    | Marketplace How to Use               | Whitepaper                            |                 |                                     |                                                    | MYACCOUNT                                                                        |
|--------------------|--------------------------------------|---------------------------------------|-----------------|-------------------------------------|----------------------------------------------------|----------------------------------------------------------------------------------|
| Let's F<br>Get fit | INBLOX<br>Run, Earn,<br>and Guard th | e Bloxverse                           | 9]              | 9:41 <b>1</b><br><<br>08:53<br>Time | ut ≎<br>Walking<br>ut GPS<br>1.31 3796<br>km Steps | #12345678<br>#12345678<br>m Techno 50/100<br>Mint v7<br>tes 22Part<br>7.3<br>5.4 |
| ITEMS -            | <u>11518</u> 🕒                       | owners <u>3526</u>                    |                 | 20.5                                | VOLUME TRADED                                      | <u>4641.2634</u>                                                                 |
| Filter (0) Clear   |                                      |                                       |                 |                                     |                                                    |                                                                                  |
| TYPE R             | ARITY<br>Common Rare Epic            | CLASS                                 | Techno 7-20km/h | MINT                                | any L                                              | EVEL any                                                                         |
| O Boxes            | Hero (Legendary)                     | (Insect 2-7km/h) (Hardshell 5-11km/h) | Dragon 7-20km/h | •                                   |                                                    |                                                                                  |
| 11518 RunBloxes    |                                      |                                       |                 |                                     | All items                                          | <ul> <li>Price low to high</li> </ul>                                            |
| (on sale)          | Orraie                               | (m sale)                              | (on sale)       | orsaio                              |                                                    | (m sale)                                                                         |

MarketPlaceにアクセスし 「MY ACCOUNT」をクリック https://marketplace.runblox.io

| Kunblox Marketplace                                  | How to Use | Whitepaper MY ACCOUNT                               |
|------------------------------------------------------|------------|-----------------------------------------------------|
| Dashboard                                            |            | O Login in your account to check your in-game asset |
| Transfer<br>RunBlox Account                          |            | Wallet                                              |
|                                                      |            | Contract                                            |
|                                                      |            |                                                     |
|                                                      |            |                                                     |
|                                                      |            | ← PREV page <u>1</u> of 1 NEXT→                     |
| https://marketplace.runblox.io/new/account/dashboard |            |                                                     |

### Login in your account to check your in-game asset のLOGINをクリック

| Kunblox | Marketplace     | How to Use                                                                                                    | Whitepaper MY                                                                                                    | ACCOUNT |
|---------|-----------------|----------------------------------------------------------------------------------------------------|----------------------------------------------------------------------------------------------------|---------|
|         | Dashboard       |                                                                                                    | O Login in your account to check your in-game asset                                                                                                    |         |
|         | RunBlox Account | 1                                                                                                    | Wallet                                                                                                    |         |
|         |                 |                                                                                                    | 255     Pair to your account     ×       Contract     G Sign in with Google                                                                                                    |         |
|         |                 | Inventory (2) Sign in with Apple By continuing, you are indicating that you accept our Terms of Service and Privacy Policy. |                                                                                                    |         |
|         |                 |                                                                                                    | <ul> <li>Image: Provide the second second seco</li></ul> |         |
|         |                 |                                                                                                    | ← PREV page <u>1</u> of 1 NEXT →                                                                                                    | 1       |

### 登録時と同じGoogleアカウントまたは Appleのアカウントをペアリング

この時に、異なるアカウントでログインをするとDepositボタンが出てこないので注意してください。

| Marketplace                                | How to Use | Whitepaper MY ACCOUNT                                                                                                    |  |
|--------------------------------------------|------------|----------------------------------------------------------------------------------------------------|--|
| Dashboard<br>Transfer<br>• RunBlox Account |            | Account Inventory   PAIRED AT:     Image: Display Constrained and the second second s |  |
|                                            |            | Inventory (0)                                                                                                    |  |
|                                            |            |                                                                                                    |  |

#### ペアリングするアカウントを間違えた場合は Runblox accountから一旦ログアウトしてからゲームアカウントを接続してみてください。

| アカウント: 残高:<br>▲VAX<br>AVAX<br>記点: ▲Nttps://marketplace.runblox.io<br>著名しています:<br>メッセージ:<br>By signing this message, you allow us to bind your<br>wallet address with the provided email address<br>Signature expiry: <2022-06-26 13:05:13+09:00> |                      | 署名の要求                          |
|----------------------------------------------------------------------------------------------------|----------------------|--------------------------------|
| 起点:<br>著名しています:<br>メッセージ:<br>By signing this message, you allow us to bind your<br>wallet address with the provided email address<br>Signature expiry: <2022-06-26 13:05:13+09:00>                                                               | アカウント:<br>● Account1 | 残高:<br>AVAX                    |
| 著名しています:<br>メッセージ:<br>By signing this message, you allow us to bind your<br>wallet address with the provided email address<br>Signature expiry: <2022-06-26 13:05:13+09:00>                                                                      | 起点:                  | https://marketplace.runblox.io |
| メッセージ:<br>By signing this message, you allow us to bind your<br>wallet address with the provided email address<br>Signature expiry: <2022-06-26 13:05:13+09:00>                                                                                  |                      | 著名しています:                       |
|                                                                                                    | Signature expiry:    | <2022-06-26 13:05:13+09:00>    |
| キャンセル 署名                                                                                                    | キャンセノ                | ル署名                            |

署名をクリック

| KUNBLOX | Marketplace                                | How to Use | Whitepaper                   |                     | MYACCOUNT |
|---------|--------------------------------------------|------------|------------------------------|---------------------|-----------|
|         | Dashboard<br>Transfer<br>• RunBlox Account |            | Account Inventory PAIRED AT: | UNPAIR YOU ACCOUNT  | Log out   |
|         |                                            |            |                              | No items to display |           |

### ログインができたら「Dashboard」をクリック

| RUNBLOX Marketplace                        | How to Use | Whitepaper                                |                                              |                    | (M' | ACCOUNT |
|--------------------------------------------|------------|-------------------------------------------|----------------------------------------------|--------------------|-----|---------|
| • Dashboard<br>Transfer<br>RunBlox Account |            | Wallet<br>255.9215 R<br>Contract 0xA1Af65 | UX<br>03 🗊                                   |                    |     |         |
|                                            |            |                                           |                                              |                    |     |         |
|                                            |            | RunBlox #12631     O AVAX (\$0.00         | RunBlox #11883<br>0 AVAX (\$0.00)<br>DEPOSIT |                    |     |         |
| https://runblox.io                         |            |                                           |                                              | page <u>1</u> of 1 |     | 1       |

### DEPOSITをクリック

# Sunblox MarketplaceからRunBloxアプリへ靴を送る方法

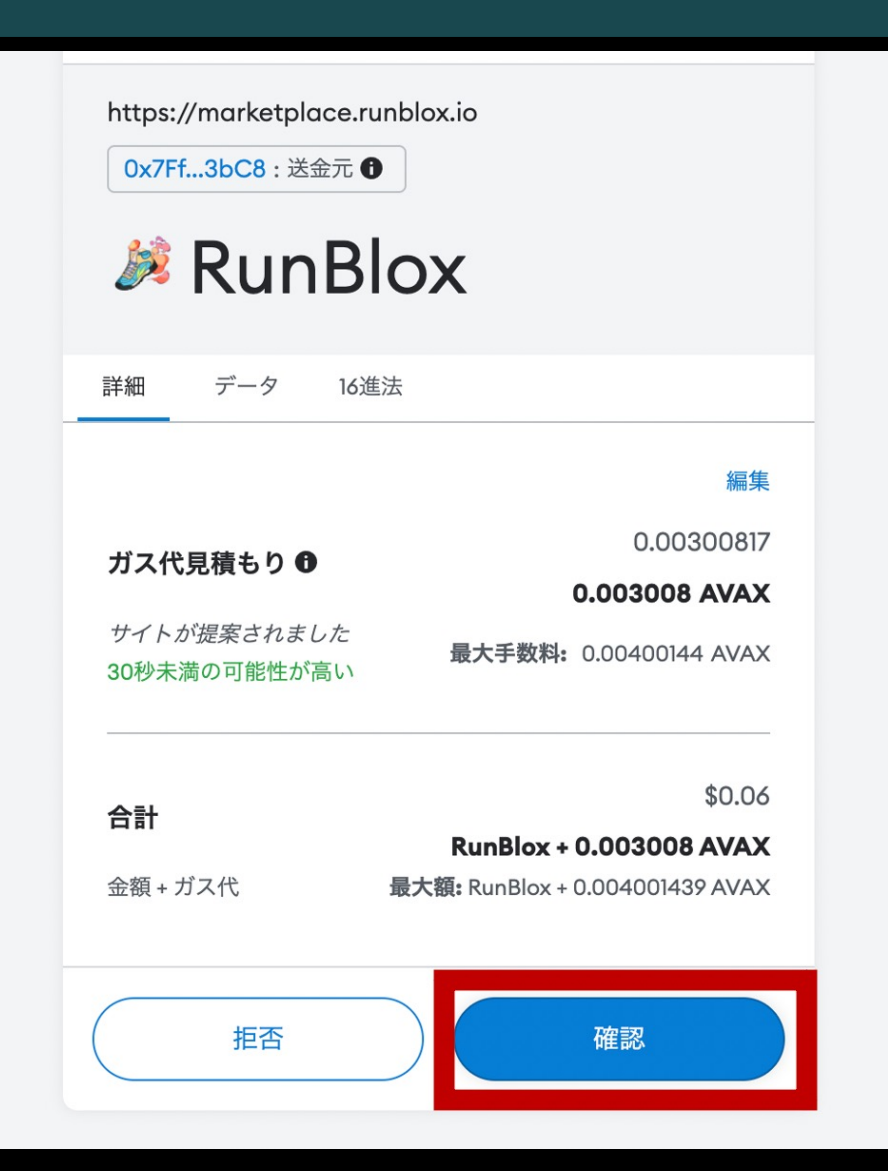

確認をクリック

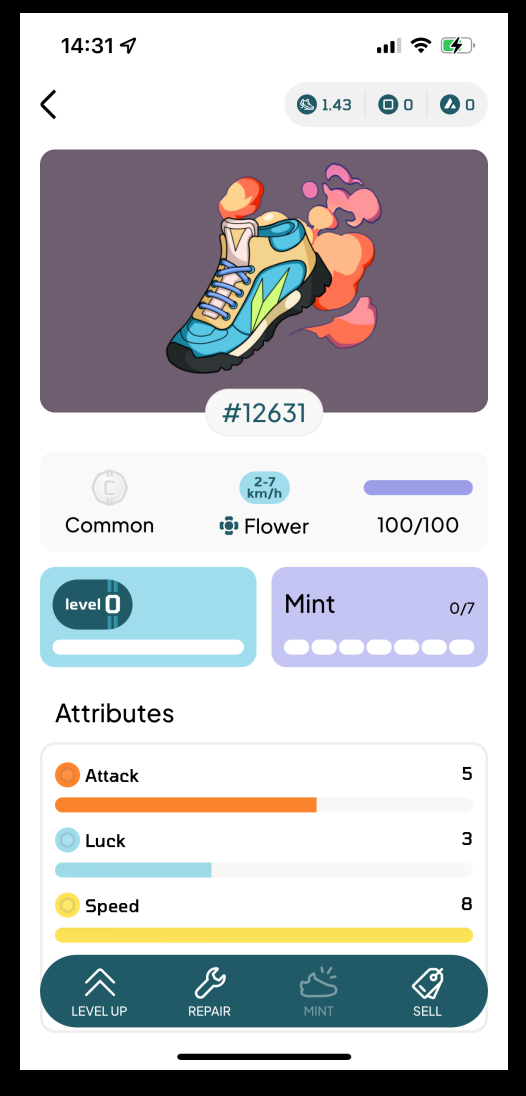

### アプリ内に靴が表示されていたらOK!